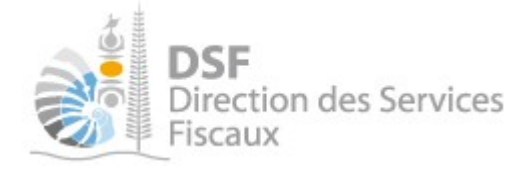

## NOTICE TELESERVICES : Contester un impôt

## Sommaire

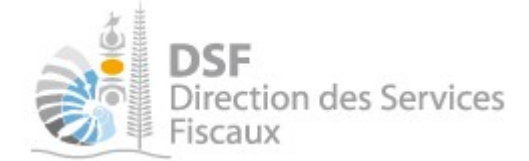

## Objet de la notice

Cette notice explique comment transmettre à la Direction des Services Fiscaux une réclamation à partir du service en ligne.

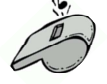

Elle ne saurait se substituer à la documentation officielle.

## A qui s'adresse cette notice ?

Cette notice s'adresse aux particuliers et professionnels, personnes physiques ou morales, qui souhaitent contester un impôt auprès de la Direction des Services Fiscaux.

## Pré-requis

Avant de pouvoir utiliser ce service, vous devez :

#### 1- disposer d'un compte personnel

Voir la notice « Créer mon compte personnel » pour plus d'informations.

#### 2- être abonné au téléservice « Vos démarches fiscales en ligne »

Voir la notice « S'abonner au téléservice « Vos démarches fiscales en ligne » »

Si la réclamation concerne un tiers, par exemple dans le cadre de votre société ou d'une société tierce ou concerne une tierce personne :

# 3- disposer d'une délégation pour le compte tiers avec l'habilitation « Demander un remboursement » activée.

Voir la notice « Effectuer des démarches fiscales en ligne pour un tiers ».

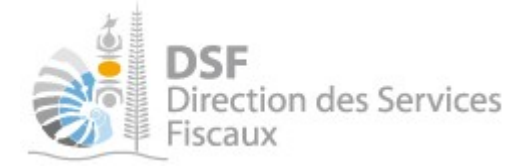

## Le guide pas à pas pour contester un impôt en ligne

1. Se connecter sur http://www.impots.nc/

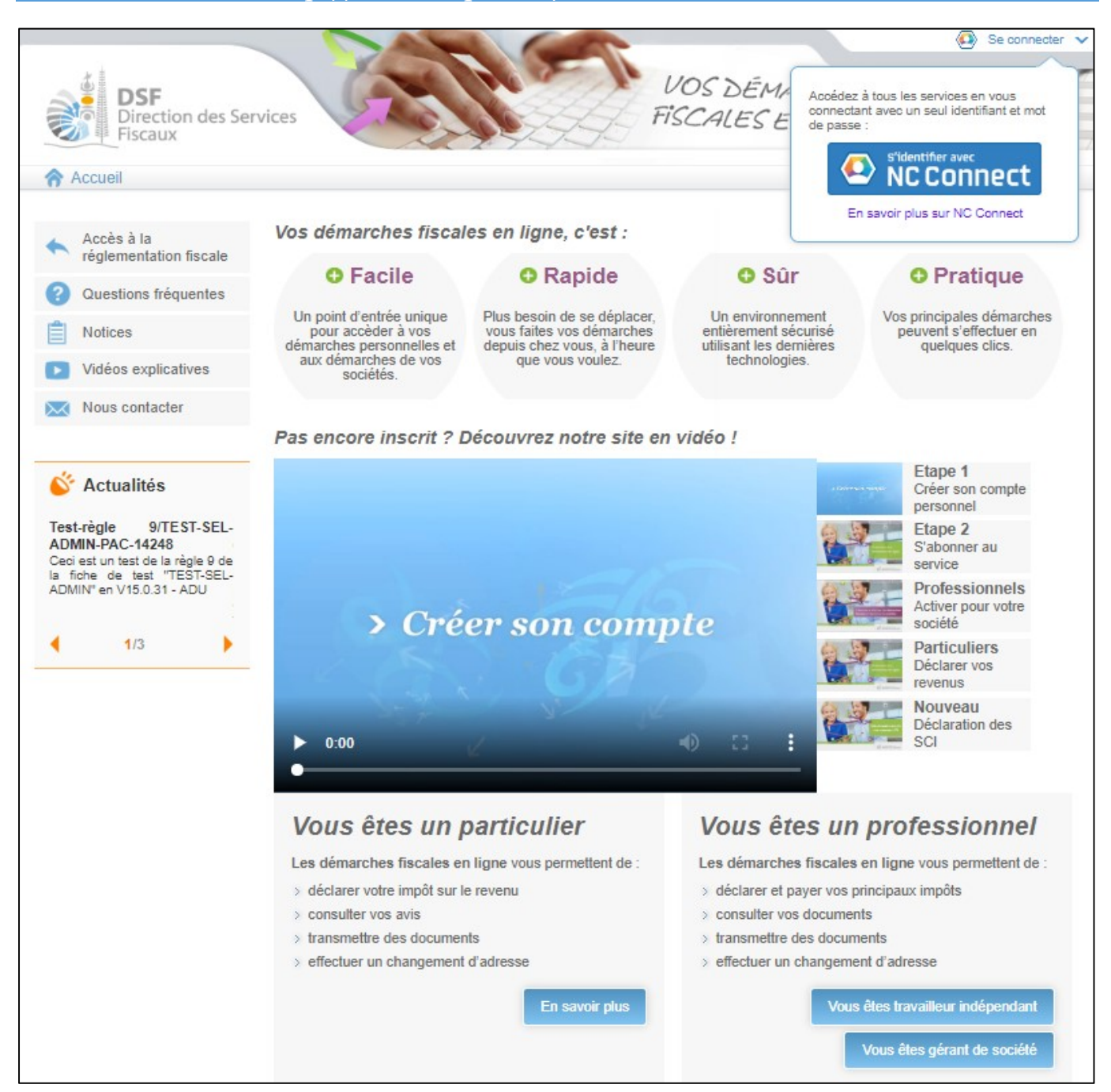

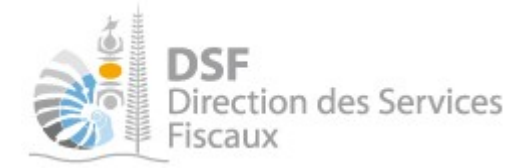

> Cliquer sur le bouton « S'identifier avec NC CONNECT », la page suivante s'affiche :

|                                                |                     |                                                                                                    | NC Conne |
|------------------------------------------------|---------------------|----------------------------------------------------------------------------------------------------|----------|
| Se connecter                                   |                     | Créer un compte NC Connect                                                                               | aide     |
| Vous avez été redirigés ici pour<br>NC Connect | vous connecter avec | Accédez aux services publics en ligne de Nouvelle-<br>Calédonie avec un seul nom d'utilisateur et mot de |          |
| Votre email                                    |                     | passe. NC Connect est conçu pour protéger votre<br>vie privée et votre sécurité.                         |          |
| Votre mot de passe                             | ⊙                   | Créer un compte                                                                                          |          |
| Mot de passe oublié ?                          | Se connecter        |                                                                                                    |          |

 Saisir l'adresse email ainsi que le mot de passe que vous avez défini lors de la création de votre compte (voir notice « Créer mon compte personnel »)

| Accéder à l'espa                                                                                                    | ice fiscal                                                                                                    |                                                                                         |
|----------------------------------------------------------------------------------------------------|----------------------------------------------------------------------------------------------------|-----------------------------------------------------------------------------------------|
| La page suivante es                                                                                                    | st affichée :                                                                                                    |                                                                                         |
| DSF<br>Direction des Se<br>Fiscaux                                                                                                    | ervices UK                                                                                                    | MNOM Prenom                                                                             |
| Accès à la réglementation fiscale                                                                                                    | Bienvenue sur votre espace fiscal personnel<br>A partir de cet espace sécurisé, vous avez la possibilité d'effectue | r des démarches fiscales en ligne.                                                      |
| Questions fréquentes                                                                                                    | Vous pouvez effectuer des démarches fiscales pour votre compte                                                      | personnel mais également pour le compte d'un tiers.                                     |
| Notices                                                                                                    |                                                                                                    |                                                                                         |
| Vidéos explicatives                                                                                                    | Bemarches personnenes                                                                                               | Demarches pour un ners                                                                  |
| Nous contacter                                                                                                    | Accéder aux démarches fiscales disponibles<br>pour votre compte personnel.                                          | Accéder aux démarches d'une entreprise ou<br>d'un tiers qui vous a autorisé à le faire. |
|                                                                                                    | Effectuer vos démarches                                                                                             | Effectuer des démarches                                                                 |
| 🎸 Actualités                                                                                                    |                                                                                                    | Adhérer pour un tiers                                                                   |
| Plus écologique et plus<br>économique<br>Si vous avez un compte en<br>ligne, par défaut, vous ne<br>recevrez plus vos déclarations<br>et vos avis d'imposition qui |                                                                                                    | Delegations avancees     Synthèse des démarches                                         |

Cliquer sur le bouton vert « Effectuer vos démarches » si vous souhaitez contester un impôt pour vous vous-même ou violet « Effectuer des démarches » si vous souhaitez contester un impôt pour un tiers.

format papier.

4

1/1

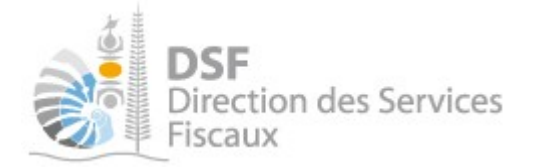

Si vous avez cliqué sur <u>le bloc vert</u> pour accéder à votre espace personnel, la page suivante s'affiche.

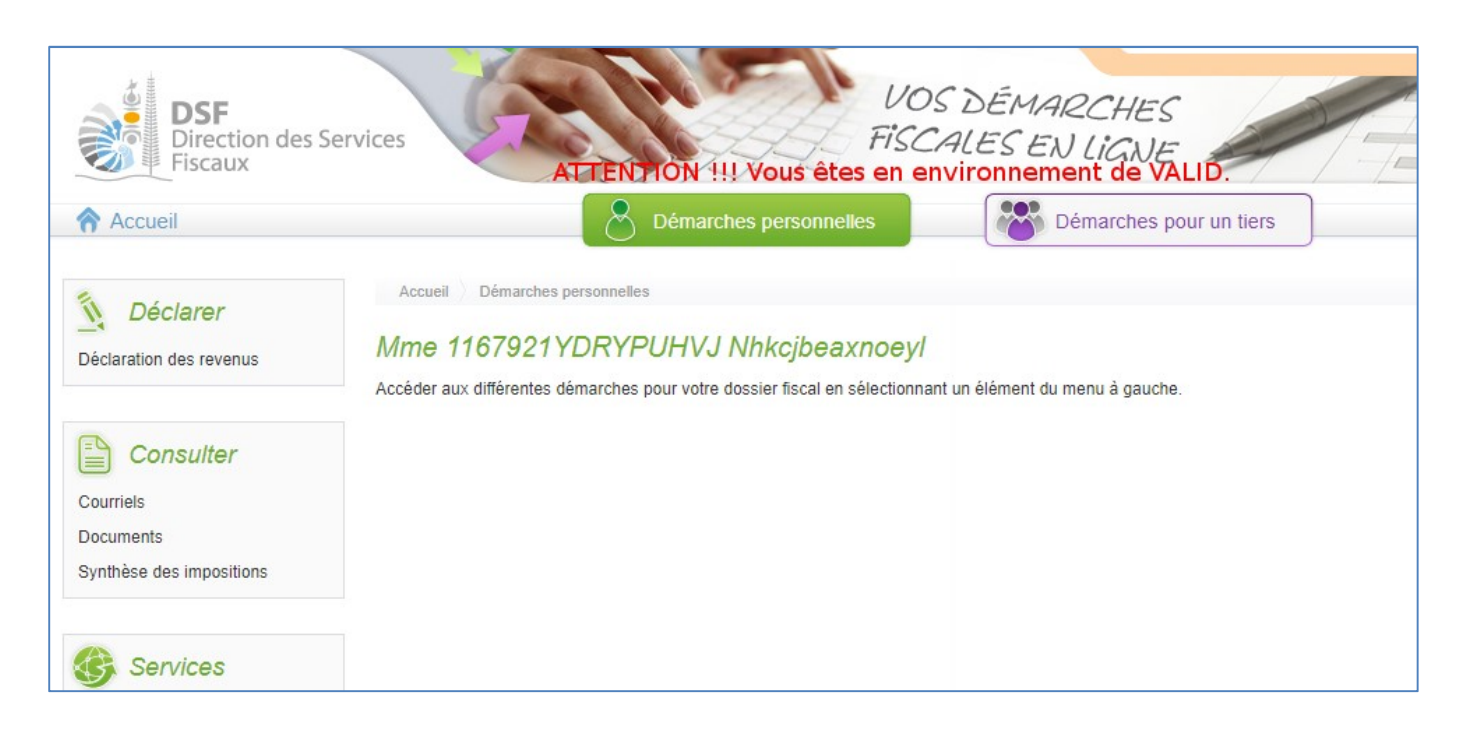

Si vous avez cliqué dans <u>le bloc violet</u>, vous êtes dirigé sur le dossier du tiers en question. La page suivante s'affiche.

| Direction des<br>Fiscaux                                                                                                    | Services VOS DÉMARCHES<br>FISCALES EN LIGNE<br>ATTENTION 111 Vous êtes en environnement de VALID.                                                                                  |
|----------------------------------------------------------------------------------------------------|----------------------------------------------------------------------------------------------------|
| Accueil                                                                                                    | Démarches personnelles Démarches pour un tiers                                                                                                    |
| Déclaration BAV IS<br>Déclaration BAV IS<br>Déclaration CAIS<br>Déclaration DNH<br>Déclaration DNS<br>Déclaration IRCDC (1)<br>Déclaration IRVM<br>Déclaration Liasse IS<br>Déclaration TGC (1)<br>Déclaration TSS<br>PV d'assemblée générale | Accueil Démarches tiers 1178418DUGLLSMRDPBU<br>SARL 1178418DUGLLSMRDPBU (0207209)<br>Accéder aux différentes démarches pour ce tiers en sélectionnant un élément du menu à gauche. |
| Consulter<br>Courriels (1)<br>Documents<br>Paiements<br>Synthèse des impositions                                                                                                    |                                                                                                    |

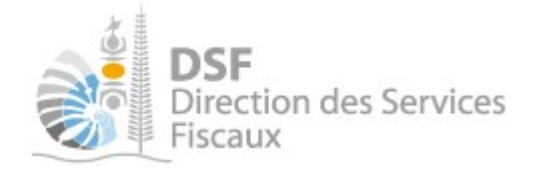

#### 3. Accéder au service « Contester un impôt »

Dans la partie « Démarches personnelles » ou « Démarches pour un tiers », à partir du menu « Services », cliquer sur « Contester un impôt ».

| DSF<br>Direction des<br>Fiscaux                                                     | Services                                                                                                    |
|-------------------------------------------------------------------------------------|----------------------------------------------------------------------------------------------------|
| <b>Déclarer</b><br>Déclaration des revenus                                          | Accueil       Démarches personnelles         Mme 1250010JYIZEZ Ljcqelprw nee 1250010TJMUTZI         Accéder aux différentes démarches pour votre dossier fiscal en sélectionnant un élément du menu à gauche. |
| Consulter<br>Courriels<br>Documents                                                 |                                                                                                    |
| Synthèse des impositions<br>Services<br>Contester un impôt<br>Demande d'attestation |                                                                                                    |

La page suivante est affichée :

| Déclarer<br>Déclaration des revenus          | Accueil Démarches personnelles Contester un impôt<br><i>Mme</i> 1250010JYIZEZ Ljcqelprw nee 1250010TJMUTZI<br>Filtres |        |
|----------------------------------------------|----------------------------------------------------------------------------------------------------|--------|
| Courriels Documents Synthèse des impositions | Exercice     Tous     Impôt     Tous       Etat     Tous     A transmettre                                            | ~      |
|                                              | Résumé des réclamations                                                                                               |        |
| Contester un impôt                           | ld Impôts concernés Date de dépôt Etat Actions<br>Voir récla. Voir ann. Voir question DSF Voir décision Modif. Suppr. | Trans. |
| Demande d'attestation                        | Créer une nouvelle réclamation                                                                                        |        |

Note :

- A cette étape et aux étapes suivantes, les écrans sont identiques que vous soyez dans la partie « **Démarches personnelles** » ou « **Démarches pour un tiers** ».

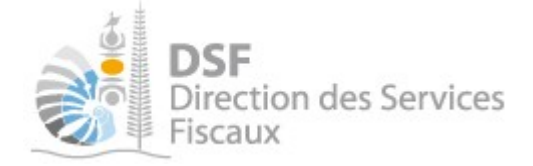

## 4. Contester un impôt

#### Créer une nouvelle réclamation

Cliquer sur le bouton « Créer une nouvelle réclamation » pour initialiser une nouvelle réclamation.

| <b>Déclarer</b><br>Déclaration des revenus   | Accueil Démarches pers<br>Mme 1250010JY/<br>Filtres | onnelles Contester u<br>I <mark>ZEZ Ljcqelpr</mark> u | n impôt<br>N nee 12500 | 10TJMUTZI                       |                           |               |        |
|----------------------------------------------|-----------------------------------------------------|-------------------------------------------------------|------------------------|---------------------------------|---------------------------|---------------|--------|
| Courriels Documents Synthèse des impositions | Exercice                                            | Tous<br>Tous                                          | ~<br>~                 | Impôt<br>A transmettre          | Tous                      |               | ~      |
| Synthese des Impositions                     | Résumé des réclama<br>Id Impôts concernés           | ations<br>Date de dép <sup>r</sup> t                  | Etat<br>Voir récla.    | A<br>Voir ann. Voir question DS | ctions<br>= Voir décision | Modif. Suppr. | Trans. |
| Demande d'attestation                        | Créer une nouvelle récl                             | amation                                               |                        |                                 |                           |               |        |

Le message suivant est affiché :

Veuillez confirmer votre volonté de contester une imposition auprès de la Direction des Services Fiscaux.

| Contester un impôt                                                                                                    |
|----------------------------------------------------------------------------------------------------|
| Vous souhaitez contester une imposition car vous constatez une erreur dans son calcul ou son bien-fondé.<br>Dans ce cas, le service "Contester un impôt" vous permet d'adresser une réclamation en ligne.<br>Vous engagez ainsi une procédure contentieuse à l'issue de laquelle vous recevrez une décision que vous pourrez porter, si le désaccord<br>subsiste, devant le tribunal. |
| Attention! Si vous souhaitez seulement obtenir un renseignement ou poser une question relative à votre impôt, vous devez utiliser le service<br>"Nous contacter".                                                                                                    |
| OK Fermer                                                                                                    |

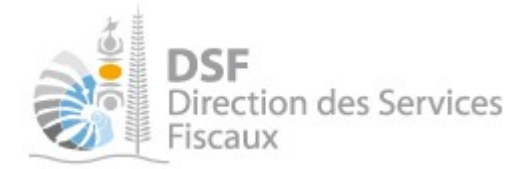

Cliquer sur Ok, la page suivante est affichée :

| Accueil Démarch  | nes personnelles Co | ontester un impôt 🔷 Saisir ( | une nouvelle réclamation  |                     |
|------------------|---------------------|------------------------------|---------------------------|---------------------|
| Mme 125001       | OJYIZEZ Ljod        | gelprw nee 125               | 0010TJMUTZI               |                     |
| Saisir une nouv  | elle réclamatio     | n                            |                           |                     |
| Impôts contestés |                     |                              |                           |                     |
| Ajouter un impôt | à contester         |                              |                           |                     |
| Impôt            | Exercice            | Période                      | Montant imposé            | Supprimer           |
| Motivation *     |                     |                              |                           |                     |
|                  |                     |                              |                           |                     |
|                  |                     |                              |                           |                     |
|                  |                     |                              |                           |                     |
| Compte sur leq   | uel effectuer le    | remboursement                |                           |                     |
|                  |                     |                              |                           |                     |
| Compte*          |                     |                              |                           | ~                   |
|                  |                     |                              |                           |                     |
| Annexes          |                     |                              |                           |                     |
|                  | Do                  | ocument (*.pdf)              | oindre un fichier         |                     |
|                  |                     | Taille ma                    | aximale : 5 Mo            |                     |
|                  |                     |                              |                           | Champs obligatoires |
| т                | ransmettre          | Enregistrer en brouill       | on et y revenir plus tard | Annuler             |

Si la page ci-dessus s'affiche avec le message indiqué ci-dessous, veuillez cliquer sur le lien afin d'ajouter un compte bancaire utilisable pour les remboursements.

| Mme 125001                     | OJYIZEZ Ljcq                                     | elprw nee 1250                                           | 010TJMUTZI                                                     |                                              |
|--------------------------------|--------------------------------------------------|----------------------------------------------------------|----------------------------------------------------------------|----------------------------------------------|
| Saisir une nouv                | velle réclamation                                | 1                                                        |                                                                |                                              |
| Impôts contestés               |                                                  |                                                          |                                                                |                                              |
| Ajouter un impôt               | t à contester                                    |                                                          |                                                                |                                              |
| Impôt                          | Exercice                                         | Période                                                  | Montant imposé                                                 | Supprimer                                    |
| Motivation *                   |                                                  |                                                          |                                                                |                                              |
|                                |                                                  |                                                          |                                                                |                                              |
|                                |                                                  |                                                          |                                                                |                                              |
|                                |                                                  |                                                          |                                                                |                                              |
| Compte sur leq                 | uel effectuer le r                               | remboursement                                            |                                                                |                                              |
| Afin de procéde en ajoutant un | er au remboursement, v<br>compte bancaire dans l | rous devez nous fournir le<br>le menu "Gérer les contrat | RIB d'un compte établi exclus<br>s de paiement" ou en cliquant | ivement à votre nom ou établissement<br>ici. |
| Annexes                        |                                                  |                                                          |                                                                |                                              |
|                                | Doc                                              | cument (*.pdf) Joi                                       | indre un fichier                                               |                                              |
|                                |                                                  | Taille maxi                                              | male : 5 Mo                                                    |                                              |
|                                |                                                  |                                                          |                                                                | * Champs obligatoires                        |
| Т                              | ransmettre                                       | Enregistrer en brouillo                                  | n et y revenir plus tard                                       | Annuler                                      |

Si vous souhaitez contester un impôt pour le compte d'un tiers et que vous ne disposez pas de l'habilitation permettant de gérer les contrats de paiements, le message indiqué ci-dessous sera affiché.

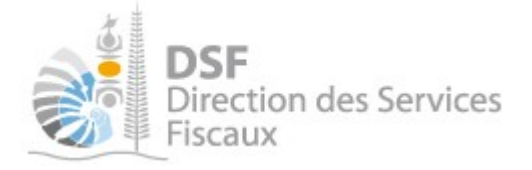

| Accueil Démarch<br>(VEBVHZPKTAWDW                      | es tiers 1180201AGK<br>/ICKEIIGZNWDLZQ)                            | GHEMWQBBCZALT<br>Contester un impôt        | Saisir une no                     | PINTVSMCWNG<br>ouvelle réclamation | 1                |                            |
|--------------------------------------------------------|--------------------------------------------------------------------|--------------------------------------------|-----------------------------------|------------------------------------|------------------|----------------------------|
| SA 1180201A<br>(VEBVHZPK)                              | GKGHEMWG<br>TAWDWICKEI                                             | BBCZALTI<br>IIGZNWDL2                      | TSRJPC<br>ZQ) (047                | DEYZPIN<br>4460)                   | TVSMCW           | NG                         |
| Saisir une nouv                                        | elle réclamation                                                   |                                            |                                   |                                    |                  |                            |
| Impôts contestés                                       |                                                                    |                                            |                                   |                                    |                  |                            |
| + Ajouter un imp                                       | pôt à contester                                                    |                                            |                                   |                                    |                  |                            |
| Impôt                                                  | Exercice                                                           | Période                                    |                                   | Montant impo                       | sé               | Supprimer                  |
| Motivation *                                           |                                                                    |                                            |                                   |                                    |                  |                            |
|                                                        |                                                                    |                                            |                                   |                                    |                  |                            |
|                                                        |                                                                    |                                            |                                   |                                    |                  |                            |
|                                                        |                                                                    |                                            |                                   |                                    |                  |                            |
| Compte sur lequ                                        | uel effectuer le r                                                 | embourseme                                 | nt                                |                                    |                  |                            |
| 🛕 Afin de procéde                                      | er au remboursement,                                               | vous devez nous                            | fournir le RIB                    | d'un compte éta                    | bli exclusivemen | t au nom de la société en  |
| ajoutant un com<br>Dans la mesure<br>de l'administrate | pte bancaire dans le m<br>où vous ne disposez p<br>eur du dossier. | enu "Gèrer les cor<br>bas de la délégation | ntrats de paiem<br>n permettant d | ent".<br>e gérer les contra        | ats de paiements | , merci de vous rapprocher |
|                                                        |                                                                    |                                            |                                   |                                    |                  | 20                         |
| Annexes                                                |                                                                    |                                            |                                   |                                    |                  |                            |
|                                                        | Doc                                                                | ument (*.pdf)                              | Joindre ur                        | n fichier                          |                  |                            |
|                                                        |                                                                    | Ta                                         | ille maximale : 5 l               | No                                 |                  |                            |
|                                                        |                                                                    |                                            |                                   |                                    |                  | * Champs obligatoires      |
| Tr                                                     | ansmettre                                                          | Enregistrer en br                          | rouillon et y re                  | venir plus tard                    | Ann              | uler                       |

Dans ce cas, vous devez vous rapprocher de votre administrateur afin qu'il vous délègue l'habilitation nécessaire pour créer un compte bancaire utilisable pour les remboursements (cf. la notice « Déléguer des services ») ou qu'il procède à la création d'un compte bancaire qui sera utilisé pour obtenir des remboursements (cf. la notice « Payer un impôt et gérer les contrats de paiement des impôts professionnels »).

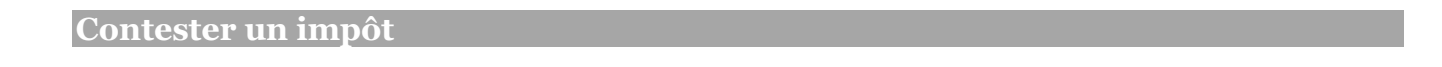

 Il est obligatoire d'ajouter à la réclamation la liste des impôts à contester. Cliquez sur le bouton « Ajouter un impôt à contester ».

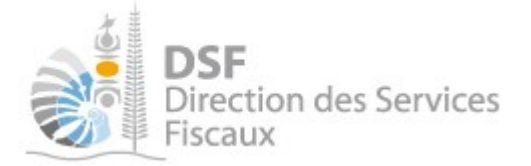

| Mme 116792      | 21YDRYPUHV         | J Nhkcjbeaxnoe | eyl            |           |
|-----------------|--------------------|----------------|----------------|-----------|
| Saisir une nou  | velle réclamation  | /              |                |           |
| Impôts contesté | s                  |                |                |           |
| + Ajouter un in | mpôt à contester 🦯 |                |                |           |
| Impôt           | Exercice           | Période        | Montant imposé | Supprimer |
| Motivation *    |                    |                |                |           |
|                 |                    |                |                | 8         |
|                 |                    |                |                |           |
|                 |                    |                |                |           |
|                 |                    |                |                |           |

## La page suivante est affichée :

| Mme 1250010JYIZEZ Ljcqelprw nee 1     | 250010TJMUTZI |   |                       |
|---------------------------------------|---------------|---|-----------------------|
| Saisir un nouvel impôt contesté       |               |   |                       |
| Impôt *                               | ~             |   |                       |
| Foyer/N° Etablissement/NCP            | ~             | 0 |                       |
| Exercice                              | ~             | 0 |                       |
| Période (Date de début - Date de fin) | *             | 0 |                       |
| Référence de l'imposition *           | ¥             | 0 |                       |
|                                       |               |   | * Champs obligatoires |
| Valider                               | Annuler       |   |                       |

## Motivation de la réclamation

> Renseigner le champ « **Motivation** » de la réclamation.

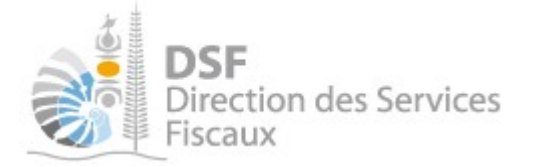

| M PP-SEL-P       | RECLA-CONSU             | JLT Prénom        |                |           |
|------------------|-------------------------|-------------------|----------------|-----------|
| Saisir une nou   | velle réclamation       | 1                 |                |           |
| Impôts contestés | s                       |                   |                |           |
| Ajouter un impé  | ot à contester          |                   |                |           |
| Impôt            | Exercice                | Période           | Montant imposé | Supprimer |
| Motivation *     | t de l'année N pour les | raisons suivantes |                |           |
|                  |                         |                   |                |           |
|                  |                         |                   |                | 1         |

#### Note :

- Le champ « **Motivation** » est un champ obligatoire. Vous ne pourrez pas transmettre votre réclamation sans compléter ce champ.

#### Saisir un nouvel impôt contesté

- > A cette étape, renseignez les informations relatives à l'impôt que vous souhaitez contester :
  - Le champ « **Impôt** » : ce champ est obligatoire et non saisissable. Une liste déroulante vous propose la liste des impôts auxquels vous ou le tiers êtes soumis et pouvez contester.
  - Le champ « **Foyer/N**° **Etablissement/NCP** » : ce champ s'activera dès lors que le champ « Impôt » sera renseigné. Il est obligatoire et non saisissable. Une liste déroulante vous propose la liste des **Foyer**, N° **Etablissement** ou **NCP** liés à l'impôt contesté.
  - Le champ « **Exercice** » : ce champ s'activera dès lors que les 2 champs précédents seront renseignés. Il est obligatoire et non saisissable. Ce champ sera actif suivant la nature de l'impôt contesté ci-dessus. Une liste déroulante vous propose la liste des exercices pour lesquels une imposition a été établie par rapport aux champs précédents.
  - Le champ « **Période (Date de début Date de fin)** » : ce champ s'activera dès lors que les 2 premiers champs seront renseignés. Il est obligatoire et non saisissable. Ce champ sera actif suivant la nature de l'impôt contesté ci-dessus. Une liste déroulante vous propose la liste des périodes pour lesquels une imposition a été établie par rapport aux champs précédents.
  - Le champ « **Référence de l'imposition** » : ce champ s'activera lorsque les champs précédents seront renseignés. Il est obligatoire et non saisissable. Une liste déroulante proposera la référence de la déclaration, de la créance ou de l'avis d'imposition ayant généré l'imposition.

Note :

- Toutes les informations nécessaires pour compléter les champs sont affichées sur l'avis d'imposition ou la déclaration contestée.

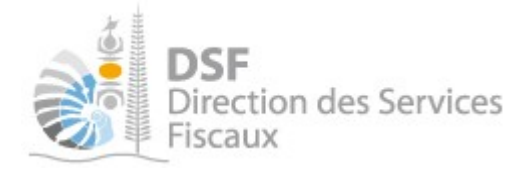

Lorsque tous les champs sont renseignés, cliquez sur « Valider ». Vous serez redirigé vers l'étape précédente et le tableau des impôts contestés sera complété d'une ligne :

| Saisir une nouvelle réclamatio<br>Impôts contestés | 'n       |         |                |           |
|----------------------------------------------------|----------|---------|----------------|-----------|
| + Ajouter un impôt à contester                     |          |         |                |           |
| Impôt                                              | Exercice | Période | Montant imposé | Supprimer |
| Contribution foncière                              | 2021     | -       | 55 430         | 8         |

Note :

- Il est possible de contester plusieurs impositions sur la même réclamation. Pour chaque impôt, cliquez sur « Ajouter un impôt à contester ».

- En cliquant sur la croix rouge en face de l'impôt contesté, il est possible de supprimer cet impôt.

**Compte sur lequel effectuer le remboursement** 

Vous devez obligatoirement sélectionner dans la liste déroulante le compte bancaire sur lequel le remboursement devra être effectué.

| Mme 1250010JYIZEZ Ljcqelprw nee 1250010TJMUTZI |                     |              |                |           |  |  |  |  |  |  |  |
|------------------------------------------------|---------------------|--------------|----------------|-----------|--|--|--|--|--|--|--|
| Saisir une nou                                 | velle réclamation   |              |                |           |  |  |  |  |  |  |  |
| Impôts contesté                                | 5                   |              |                |           |  |  |  |  |  |  |  |
| Ajouter un imp                                 | ôt à contester      |              |                |           |  |  |  |  |  |  |  |
| Impôt                                          | Exercice            | Période      | Montant imposé | Supprimer |  |  |  |  |  |  |  |
| Motivation *                                   |                     |              |                |           |  |  |  |  |  |  |  |
|                                                |                     |              |                |           |  |  |  |  |  |  |  |
|                                                |                     |              |                |           |  |  |  |  |  |  |  |
|                                                |                     |              |                |           |  |  |  |  |  |  |  |
| Compte sur le                                  | quel effectuer le r | emboursement |                |           |  |  |  |  |  |  |  |
|                                                |                     |              |                |           |  |  |  |  |  |  |  |
| Compte*                                        |                     |              |                | ~         |  |  |  |  |  |  |  |

Note :

- Si aucun compte bancaire n'est renseigné sur le compte en ligne, le message « *Afin de procéder au remboursement, vous devez nous fournir un RIB....* » sera affiché. Vous devrez renseigner le rib à partir du menu « **Gérer > Gérer les contrats de paiement** » (Cf point 4 - <u>Contester un impôt</u>).

Annexes

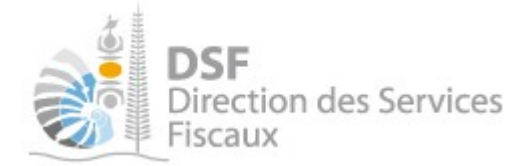

Il est possible de joindre à la réclamation toutes pièces justificatives nécessaires à l'instruction de votre demande. Cliquez sur le bouton « Joindre un fichier ». La transmission d'un document n'est pas obligatoire.

| Compte sur leque | el effectuer le remboursement       |   |
|------------------|-------------------------------------|---|
| Compte*          |                                     | ~ |
| Annexes          | Document (*.pdf) Joindre un fichier |   |
|                  | Taille maximale : 5 Mo              |   |

Note :

- La taille maximale pour un fichier joint est de 5 Mo.
- Il est possible de supprimer la pièce jointe en cliquant sur la croix rouge.

## 5. Transmettre une réclamation

Transmission de la réclamation

Lorsque vous avez renseigné le champ « Motivation », ajouté ou non un impôt à contester, sélectionné le compte sur lequel effectuer le remboursement et joint ou non des pièces justificatives à votre réclamation, vous avez la possibilité de transmettre la réclamation à l'administration en cliquant sur le bouton « Transmettre » :

| M 1029001HX A        | Auhudfinnbfejxl                |                                                                    |                |                  |
|----------------------|--------------------------------|--------------------------------------------------------------------|----------------|------------------|
| Saisir une nouvelle  | e réclamation                  |                                                                    |                |                  |
| Impôts constestés    |                                |                                                                    |                |                  |
| + Ajouter un impôt à | contester                      |                                                                    |                |                  |
| Impôt                | Exercice                       | Période                                                            | Montant imposé | Supprimer        |
| Patente              | 2019                           | -                                                                  | 227 075        | 8                |
| Motivation *         | année N pour les raisons suiva | ntes                                                               |                |                  |
| Annexes              | Document (*.pdf)               | Joindre un fichier<br>Taille maximale : 5 Mo<br>X Justificatif.pdf | 0              |                  |
|                      |                                |                                                                    | * Cha          | mps obligatoires |
| Trans                | mettre Enregistrer e           | n brouillon et y revenir plus t                                    | ard Annuler    |                  |

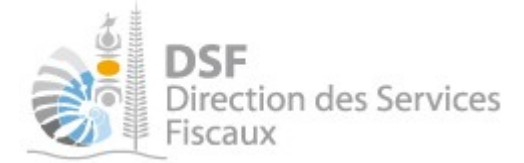

Valider la transmission de la réclamation

Le message de confirmation suivant est affiché. Cliquer sur « Valider » pour confirmer la transmission de la réclamation ou « Annuler » pour annuler la transmission :

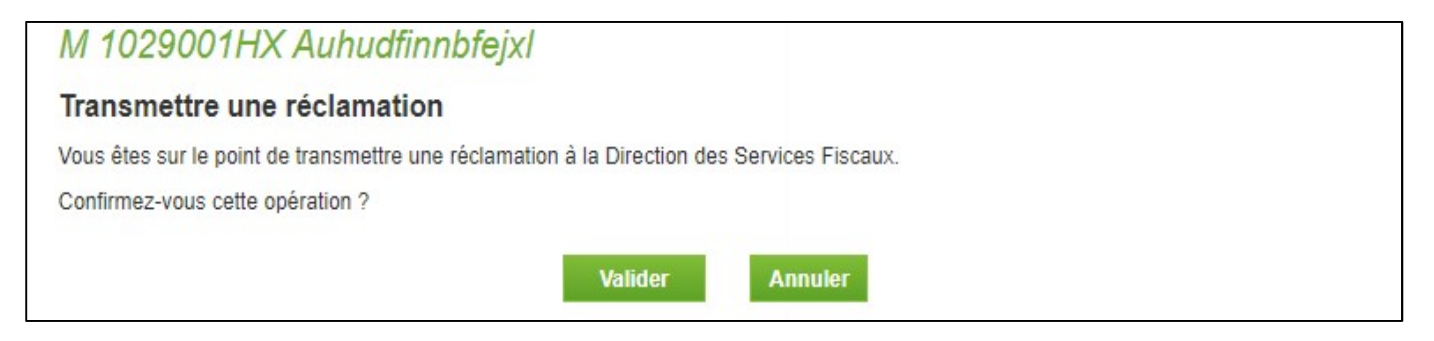

Génération d'un Accusé de réception

Lorsque vous validez la transmission de la réclamation, un accusé de réception est généré. Cliquez sur « Télécharger » pour enregistrer l'accusé de réception ou l'imprimer.

| M 1029001HX Auhudfinnbfejxl                                                                                                    |               |
|----------------------------------------------------------------------------------------------------|---------------|
| Transmettre une réclamation                                                                                                    |               |
| La réclamation a été transmise avec succès.                                                                                                    |               |
|                                                                                                    |               |
| Accusé de réception 690413525229                                                                                                    | 🔎 Télécharger |
| Objet : Réclamation                                                                                                    |               |
| Réclamation créée le 20/01/2021 par 1029001HX Auhudfinnbfejxl<br>Réclamation modifiée le 20/01/2021 par 1029001HX Auhudfinnbfejxl<br>Réclamation envoyée le 20/01/2021 par M 1029001HX Auhudfinnbfejxl |               |
| Retour                                                                                                    |               |

## igtaUne réclamation transmise ne peut plus être modifiée ou supprimée !

#### Notification de confirmation

Lorsqu'une réclamation est transmise, un mail de notification est envoyé à la personne ayant transmis la réclamation et aux délégataires ayant l'habilitation « Demande de remboursement ».

Gouvernement de la Nouvelle-Calédonie

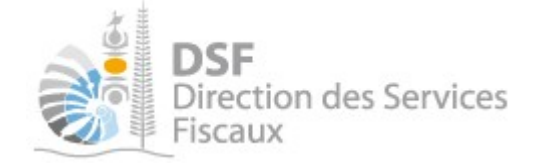

## 6. Consulter une réclamation

A partir du menu « Gérer > Contester un impôt », il est possible de consulter les réclamations transmises. Le tableau de résumé des réclamations fait apparaître les réclamations transmises.

|          | Exercice    | Tous              | ~                  | Impôt         | Tous |                | ~            |                         |                             |        |       |      |
|----------|-------------|-------------------|--------------------|---------------|------|----------------|--------------|-------------------------|-----------------------------|--------|-------|------|
|          | Etat        | Tous              | ~                  | A transmettre |      |                |              |                         |                             |        |       |      |
|          |             | 1                 |                    |               |      |                |              |                         |                             |        |       |      |
| sum      | é des récla | amations          | S<br>Date de dénôt | Etz           | 7    |                |              |                         | Actions                     |        |       |      |
| sum<br>a | é des récla | amations<br>semés | Date de dépôt      | Ete           | ıt   | Voir<br>récla. | Voir<br>ann. | Voir<br>question<br>DSF | Actions<br>Voir<br>décision | Modif. | Suppr | Trai |

Cliquez sur le pictogramme « Voir récla. s pour afficher la restitution de la réclamation au format pdf. Vous pourrez l'enregistrer ou l'imprimer.

| d | Impôts concernés | Date de dépôt | Etat                 | Actions        |              |                         |                  |        |        |       |  |
|---|------------------|---------------|----------------------|----------------|--------------|-------------------------|------------------|--------|--------|-------|--|
|   |                  |               |                      | Voir<br>récla. | Voir<br>ann. | Voir<br>question<br>DSF | Voir<br>décision | Modif. | Suppr. | Trans |  |
|   | Patente          | 20/01/2021    | Réclamation en cours |                | A            |                         |                  |        |        |       |  |

Afficher les annexes

> A partir du tableau de résumé des réclamations, il est possible d'afficher les annexes transmises avec

la réclamation en cliquant sur le pictogramme « Voir ann 🔊 ». Si plusieurs annexes ont été transmises, elles seront affichées en un seul document.

| Résu | umé des réclamations       | S             |                      |               |              |                         |                  |        |        | 55     |
|------|----------------------------|---------------|----------------------|---------------|--------------|-------------------------|------------------|--------|--------|--------|
| ld   | Impôts concernés           | Date de dépôt | Etat                 |               |              |                         | Actions          |        |        |        |
|      |                            |               |                      | Voir<br>récla | Voir<br>ann. | Voir<br>question<br>DSF | Voir<br>décision | Modif. | Suppr. | Trans. |
|      | Patente                    | 20/01/2021    | Réclamation en cours | 9             | A            |                         |                  |        |        |        |
| + 0  | réer une nouvelle réclamat | ion           |                      |               |              |                         |                  |        |        |        |

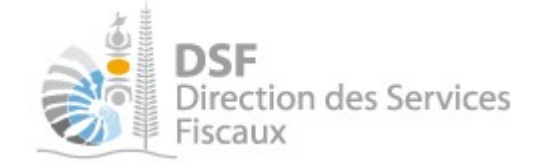

## Suivre l'avancement d'une réclamation

#### **Etat d'avancement**

A partir du menu « Gérer > Gérer les réclamations », il est possible de consulter les réclamations transmises. Le tableau de résumé des réclamations fait apparaitre les réclamations transmises. La colonne « Etat » permet de suivre l'état d'avancement dans le traitement d'une réclamation.

| Impôts concernés | Date de dépôt | Etat                 | Actions       |             |                         |                  |        |        |        |
|------------------|---------------|----------------------|---------------|-------------|-------------------------|------------------|--------|--------|--------|
|                  |               |                      | Voir<br>récla | Voir<br>ann | Voir<br>question<br>DSF | Voir<br>décision | Modif. | Suppr. | Trans. |
| Patente          | 20/01/2021    | Réclamation en cours | 9             | P           |                         |                  |        |        |        |

## Demande d'informations complémentaires

Lorsqu'une demande de renseignements est envoyée par l'administration afin d'obtenir des  $\geq$ informations complémentaires permettant d'instruire la réclamation, le pictogramme 🕒 sera affichée dans la colonne « Voir guestion dsf ». En cliquant sur le pictogramme, le document de demande de renseignements sera téléchargé.

| Résumé d        | es réclamations  |                  |                                                          |                |              |                         |                  |        |        |        |  |
|-----------------|------------------|------------------|----------------------------------------------------------|----------------|--------------|-------------------------|------------------|--------|--------|--------|--|
| Id              | Impôts concernés | Date de<br>dépôt | Etat                                                     | Actions        |              |                         |                  |        |        |        |  |
|                 |                  |                  |                                                          | Voir<br>récla. | Voir<br>ann. | Voir<br>question<br>DSF | Voir<br>décision | Modif. | Suppr. | Trans. |  |
| 2020-<br>003464 | IR 2018          | 04/06/2020       | Réclamation en attente d'informations<br>complémentaires | Q              |              |                         |                  |        |        |        |  |

Note :

- L'état de la réclamation sera « Réclamation en attente d'informations complémentaires ».
- Une notification sera envoyée par mail pour informer de la mise à disposition du courrier de demande d'informations complémentaires.

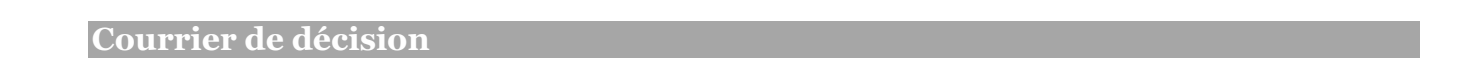

Lorsque l'administration aura émise un avis sur la réclamation, le pictogramme 🗵 sera affiché dans  $\geq$ la colonne « Voir décision » du tableau de résumé des réclamations. En cliquant sur le pictogramme, le document de décision sera téléchargé.

Note :

- L'état de la réclamation sera « Réclamation admise, remboursement validé (ou en attente)» ou « Réclamation rejetée ».
- Une notification sera envoyée par mail pour informer de la mise à disposition du document.

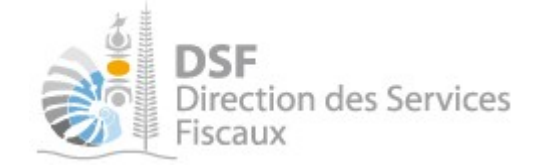

## 8. Gestion des brouillons

Enregistrer une réclamation en brouillon

Il est possible d'enregistrer une réclamation en brouillon afin de la transmettre plus tard. Une fois la réclamation initialisée (Cf <u>Initialiser une réclamation</u>), cliquez sur le bouton « Enregistrer en brouillon et revenir plus tard ».

| Mme 125001       | 0JYIZEZ Ljcq     | elprw nee 12500          | 10TJMUTZI              |                       |
|------------------|------------------|--------------------------|------------------------|-----------------------|
| Saisir une nouv  | elle réclamation | n                        |                        |                       |
| Aiouter un impôt | à contester      |                          |                        |                       |
| Ajouter un impor | d contester      |                          |                        |                       |
| Impôt            | Exercice         | Période                  | Montant imposé         | Supprimer             |
| Motivation *     |                  |                          |                        |                       |
|                  |                  |                          |                        |                       |
|                  |                  |                          |                        |                       |
|                  |                  |                          |                        | 1                     |
| Compte sur leq   | uel effectuer le | remboursement            |                        |                       |
|                  |                  |                          |                        |                       |
| Compte*          |                  |                          |                        | ~                     |
| Annexes          |                  |                          |                        |                       |
|                  | Do               | cument (*.pdf) Join      | dre un fichier         |                       |
|                  |                  | Taille maxim             | ale : 5 Mo             |                       |
|                  |                  |                          |                        | * Champs obligatoires |
| Tr               | ransmettre       | Enregistrer en brouillon | et y revenir plus tard | Annuler               |
|                  |                  |                          |                        |                       |

Afficher la liste des réclamations en brouillon

A partir du menu « Gérer > Contester un impôt », il est possible de consulter la liste des réclamations transmises et en brouillon. Dans le tableau de résumé des réclamations, les réclamations en brouillon sont identifiables aux pictogrammes « Modif », « Supp. » et « Trans. » qui sont affichés.

| Id | Impôts concernés      | Date de dépôt | Etat                 | Actions        |              |                         |                  |        |        |        |
|----|-----------------------|---------------|----------------------|----------------|--------------|-------------------------|------------------|--------|--------|--------|
|    |                       |               |                      | Voir<br>récla. | Voir<br>ann. | Voir<br>question<br>DSF | Voir<br>décision | Modif. | Suppr. | Trans. |
|    | Contribution foncière |               | Réclamation en cours | 9              | R            |                         |                  |        | 8      |        |
|    | Patente               | 20/01/2021    | Réclamation en cours | 9              | A            |                         |                  |        |        |        |

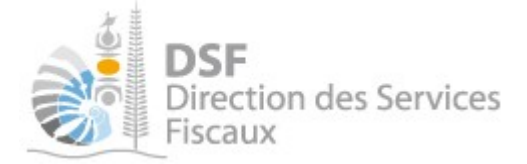

Modifier une réclamation en brouillon

Dans le tableau de résumé des réclamations, cliquez sur le pictogramme « Modif. <sup>IIII</sup> » de la réclamation en brouillon. L'écran suivant s'affiche permettant de compléter ou modifier le champ « Motivation », ajouter/supprimer une pièce jointe, modifier le compte bancaire sur lequel effectué le remboursement ou ajouter/supprimer des impôts à contester.

| isir une nouvelle réclan                       | nation                                 |                                                               |                    |                               |
|------------------------------------------------|----------------------------------------|---------------------------------------------------------------|--------------------|-------------------------------|
| pôts contestés                                 | -                                      |                                                               |                    |                               |
| Ajouter un impôt à contester                   |                                        |                                                               |                    |                               |
| lmpôt                                          | Exercice                               | Période                                                       | Montant imposé     | Supprin                       |
| Contribution foncière                          | 2019                                   |                                                               | 30 882             | 8                             |
| otivation *                                    |                                        |                                                               |                    |                               |
| Intestation                                    |                                        |                                                               |                    |                               |
|                                                |                                        |                                                               |                    |                               |
|                                                |                                        |                                                               |                    |                               |
|                                                |                                        |                                                               |                    |                               |
|                                                |                                        |                                                               |                    |                               |
|                                                |                                        |                                                               |                    |                               |
|                                                |                                        |                                                               |                    |                               |
| ompte sur lequel effectu                       | er le remboursemer                     | nt                                                            |                    |                               |
| ompte sur lequel effectu                       | er le remboursemer                     | nt                                                            |                    |                               |
| ompte sur lequel effectu                       | er le remboursemer                     | nt                                                            |                    |                               |
| ompte sur lequel effectu                       | er le remboursemer                     | nt                                                            | Compte SGCB n° 123 | 45678901 🗸                    |
| ompte sur lequel effectu                       | er le remboursemer                     | nt                                                            | Compte SGCB nº 123 | 45678901 🗸                    |
| ompte sur lequel effectu                       | er le remboursemer                     | nt                                                            | Compte SGCB nº 123 | 45678901 🗸                    |
| ompte sur lequel effectu<br><sup>Compte*</sup> | er le remboursemer                     | nt                                                            | Compte SGCB nº 123 | 45678901 🗸                    |
| ompte sur lequel effectu<br>Compte*            | er le remboursemer                     | nt<br>Joindre un fichier                                      | Compte SGCB nº 123 | 45678901 🗸                    |
| compte sur lequel effectu<br>compte*           | er le remboursemer                     | t<br>Joindre un fichier                                       | Compte SGCB nº 123 | 45678901 🗸                    |
| ompte sur lequel effectu<br>Compte*            | er le remboursemer                     | t<br>Joindre un fichier<br>ε maximale : δ Mo                  | Compte SGCB nº 123 | 45678901 🗸                    |
| ompte sur lequel effectu<br>Compte*            | er le remboursemer                     | nt<br>Joindre un fichier<br>e maximale : 5 Mo<br>Scan0071.pdf | Compte SGCB nº 123 | 45678901 🗸                    |
| ompte sur lequel effectu<br><sup>Compte*</sup> | er le remboursemer<br>Document (*.pdf) | Joindre un fichier<br>e maximale : 5 Mo<br>Scan0071.pdf       | Compte SGCB nº 123 | 45678901 🗸<br>ps obligatoire: |
| ompte sur lequel effectu<br><sup>Compte*</sup> | er le remboursemer<br>Document (*.pdf) | t<br>Joindre un fichier<br>e maximale : 6 Mo<br>Scan0071_pdf  | Compte SGCB nº 123 | 45678901 ✔<br>ps obligatoires |

#### Note :

- une fois la réclamation corrigée, il est possible soit de l'enregistrer, soit de la transmettre, soit d'annuler les modifications.

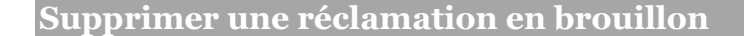

Dans le tableau de résumé des réclamations, cliquer sur le pictogramme « Supp. <sup>1</sup>/<sub>2</sub>» en face de la réclamation à supprimer. Le message de confirmation suivant est affiché :

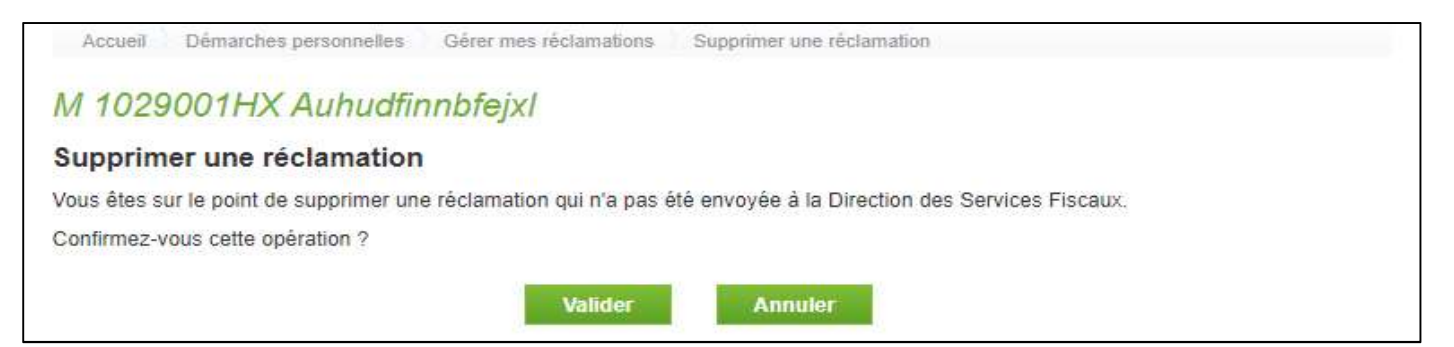

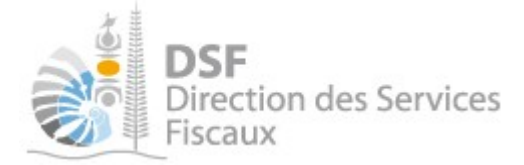

Transmettre une réclamation en brouillon

Dans le tableau de résumé des réclamations, cliquer sur le pictogramme « Trans. » en face de la réclamation à supprimer. Le message de confirmation suivant est affiché. Cliquez sur « Valider » pour valider la transmission ou « Annuler » pour annuler la transmission.

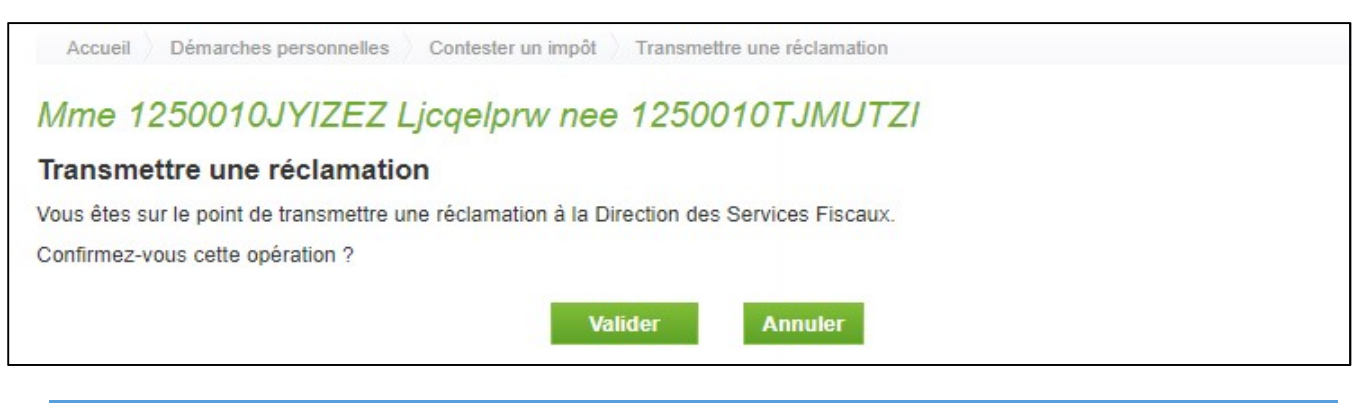

9. Notification par mail lorsque la réclamation est transmise

Lorsqu'une réclamation est transmise à l'administration, un mail de notification est envoyé aux délégataires disposant de l'habilitation.

Objet : Réclamation : Confirmation de la transmission

| Madame, Monsieur,<br>Nous vous informons que la réclamation, référencée ci-dessous, a été transmise à la direction des<br>services fiscaux.<br>Accusé de réception 690413525229<br>Dossier concerné : M 1029001HX Auhudfinnbfejxl (RID 0269472)<br>Annexes jointes :<br>• Justificatif.pdf<br>Impôts contestés :<br>• Avis d'imposition Patente n°19P418005972 pour le rôle ROL-PAT-RG-2019-01<br>Réclamation créée le 20/01/2021 13:56:07 par M 1029001HX Auhudfinnbfejxl.<br>Réclamation créée le 20/01/2021 13:56:07 par M 1029001HX Auhudfinnbfejxl.<br>Réclamation créée le 20/01/2021 15:05:08 par M 1029001HX Auhudfinnbfejxl.<br>Réclamation transmise le 20/01/2021 15:05:06 par M 1029001HX Auhudfinnbfejxl.<br>Nous pouvez consulter votre réclamation en cliquant sur le lien suivant :<br>https://impots-v.qualif.gnc/sel/private/mail/dossier/1029001/declaration/consult/3403a88f-133b-41e1-<br>a608-dd75c4c7917d.do                                                                                                    | DSF<br>Direction des Services<br>Fiscaux                                                                                                    |
|----------------------------------------------------------------------------------------------------|----------------------------------------------------------------------------------------------------|
| Nous vous informons que la réclamation, référencée ci-dessous, a été transmise à la direction des services fiscaux.<br>Accusé de réception 690413525229<br>Dossier concerné : M 1029001HX Auhudfinnbfejxl (RID 0269472)<br>Annexes jointes :<br>Justificatif.pdf<br>Impôts contestés :<br>Avis d'imposition Patente n° 19P418005972 pour le rôle ROL-PAT-RG-2019-01<br>Réclamation créée le 20/01/2021 13:56:07 par M 1029001HX Auhudfinnbfejxl.<br>Réclamation modifiée le 20/01/2021 15:05:08 par M 1029001HX Auhudfinnbfejxl.<br>Réclamation modifiée le 20/01/2021 15:05:06 par M 1029001HX Auhudfinnbfejxl.<br>Réclamation transmise le 20/01/2021 15:05:06 par M 1029001HX Auhudfinnbfejxl.<br>Réclamation transmise le 20/01/2021 15:05:06 par M 1029001HX Auhudfinnbfejxl.<br>Réclamation transmise le 20/01/2021 15:05:06 par M 1029001HX Auhudfinnbfejxl.<br>Réclamation transmise le 20/01/2021 15:05:06 par M 1029001HX Auhudfinnbfejxl.<br>Réclamation transmise le 20/01/2021 15:05:06 par M 1029001HX Auhudfinnbfejxl.<br>Réclamation transmise le 20/01/2021 15:05:06 par M 1029001HX Auhudfinnbfejxl.<br>Réclamation transmise le 20/01/2021 15:05:06 par M 1029001HX Auhudfinnbfejxl.<br>Réclamation transmise le 20/01/2021 15:05:06 par M 1029001HX Auhudfinnbfejxl.<br>Réclamation transmise le 20/01/2021 15:05:06 par M 1029001HX Auhudfinnbfejxl. | Madame, Monsieur,                                                                                                    |
| Accusé de réception 690413525229<br>Dossier concerné : M 1029001HX Auhudfinnbfejxl (RID 0269472)<br>Annexes jointes :<br>• Justificatif.pdf<br>Impôts contestés :<br>• Avis d'imposition Patente n°19P418005972 pour le rôle ROL-PAT-RG-2019-01<br>Réclamation créée le 20/01/2021 13:56:07 par M 1029001HX Auhudfinnbfejxl.<br>Réclamation modifiée le 20/01/2021 15:05:06 par M 1029001HX Auhudfinnbfejxl.<br>Réclamation transmise le 20/01/2021 15:05:06 par M 1029001HX Auhudfinnbfejxl.<br>Vous pouvez consulter votre réclamation en cliquant sur le lien suivant :<br>https://impots-v.qualif.gnc/sel/private/mail/dossier/1029001/declaration/consult/3403a88f-133b-41e1-<br>a608-dd75c4c7917d do                                                                                                    | Nous vous informons que la <mark>réclamation</mark> , référencée ci-dessous, a été transmise à la direction des<br>services fiscaux.                                                                                                    |
| Dossier concerné : M 1029001HX Auhudfinnbfejxl (RID 0269472)<br>Annexes jointes :<br>• Justificatif.pdf<br>Impôts contestés :<br>• Avis d'imposition Patente n°19P418005972 pour le rôle ROL-PAT-RG-2019-01<br>Réclamation créée le 20/01/2021 13:56:07 par M 1029001HX Auhudfinnbfejxl.<br>Réclamation modifiée le 20/01/2021 15:05:08 par M 1029001HX Auhudfinnbfejxl.<br>Réclamation transmise le 20/01/2021 15:05:06 par M 1029001HX Auhudfinnbfejxl.<br>Réclamation transmise le 20/01/2021 15:05:06 par M 1029001HX Auhudfinnbfejxl.<br>Vous pouvez consulter votre réclamation en cliquant sur le lien suivant :<br>https://impots-v.qualif.gnc/sel/private/mail/dossier/1029001/declaration/consult/3403a88f-133b-41e1-<br>a608-dd75c4c7917d.do                                                                                                    | Accusé de réception 690413525229                                                                                                    |
| Annexes jointes :<br>• Justificatif.pdf<br>Impôts contestés :<br>• Avis d'imposition Patente n°19P418005972 pour le rôle ROL-PAT-RG-2019-01<br>Réclamation créée le 20/01/2021 13:56:07 par M 1029001HX Auhudfinnbfejxl.<br>Réclamation modifiée le 20/01/2021 15:05:08 par M 1029001HX Auhudfinnbfejxl.<br>Réclamation transmise le 20/01/2021 15:05:06 par M 1029001HX Auhudfinnbfejxl.<br>Vous pouvez consulter votre réclamation en cliquant sur le lien suivant :<br>https://impots-v.qualif.gnc/sel/private/mail/dossier/1029001/declaration/consult/3403a88f-133b-41e1-<br>a608-dd75c4c7917d.do                                                                                                    | Dossier concerné : M 1029001HX Auhudfinnbfejxl (RID 0269472)                                                                                                    |
| <ul> <li>Justificatif.pdf</li> <li>Impôts contestés :         <ul> <li>Avis d'imposition Patente n°19P418005972 pour le rôle ROL-PAT-RG-2019-01</li> </ul> </li> <li>Réclamation créée le 20/01/2021 13:56:07 par M 1029001HX Auhudfinnbfejxl.<br/>Réclamation modifiée le 20/01/2021 15:05:08 par M 1029001HX Auhudfinnbfejxl.<br/>Réclamation transmise le 20/01/2021 15:05:06 par M 1029001HX Auhudfinnbfejxl.</li> <li>Vous pouvez consulter votre réclamation en cliquant sur le lien suivant :<br/>https://impots-v.qualif.gnc/sel/private/mail/dossier/1029001/declaration/consult/3403a88f-133b-41e1-a608-dd75c4c7917d.do</li> </ul>                                                                                                    | Annexes jointes :                                                                                                    |
| Impôts contestés :<br>• Avis d'imposition Patente n°19P418005972 pour le rôle ROL-PAT-RG-2019-01<br>Réclamation créée le 20/01/2021 13:56:07 par M 1029001HX Auhudfinnbfejxl.<br>Réclamation modifiée le 20/01/2021 15:05:08 par M 1029001HX Auhudfinnbfejxl.<br>Réclamation transmise le 20/01/2021 15:05:06 par M 1029001HX Auhudfinnbfejxl.<br>Vous pouvez consulter votre réclamation en cliquant sur le lien suivant :<br>https://impots-v.qualif.gnc/sel/private/mail/dossier/1029001/declaration/consult/3403a88f-133b-41e1-<br>a608-dd75c4c7917d.do                                                                                                    | Justificatif.pdf                                                                                                    |
| <ul> <li>Avis d'imposition Patente n°19P418005972 pour le rôle ROL-PAT-RG-2019-01</li> <li>Réclamation créée le 20/01/2021 13:56:07 par M 1029001HX Auhudfinnbfejxl.<br/>Réclamation modifiée le 20/01/2021 15:05:08 par M 1029001HX Auhudfinnbfejxl.<br/>Réclamation transmise le 20/01/2021 15:05:06 par M 1029001HX Auhudfinnbfejxl.</li> <li>Vous pouvez consulter votre réclamation en cliquant sur le lien suivant :<br/>https://impots-v.qualif.gnc/sel/private/mail/dossier/1029001/declaration/consult/3403a88f-133b-41e1-a608-dd75c4c7917d.do</li> </ul>                                                                                                    | Impôts contestés :                                                                                                    |
| Réclamation créée le 20/01/2021 13:56:07 par M 1029001HX Auhudfinnbfejxl.<br>Réclamation modifiée le 20/01/2021 15:05:08 par M 1029001HX Auhudfinnbfejxl.<br>Réclamation transmise le 20/01/2021 15:05:06 par M 1029001HX Auhudfinnbfejxl.<br>Vous pouvez consulter votre réclamation en cliquant sur le lien suivant :<br>https://impots-v.qualif.gnc/sel/private/mail/dossier/1029001/declaration/consult/3403a88f-133b-41e1-<br>a608-dd75c4c7917d.do                                                                                                    | Avis d'imposition Patente n°19P418005972 pour le rôle ROL-PAT-RG-2019-01                                                                                                    |
| Vous pouvez consulter votre réclamation en cliquant sur le lien suivant :<br>https://impots-v.qualif.gnc/sel/private/mail/dossier/1029001/declaration/consult/3403a88f-133b-41e1-<br>a608-dd75c4c7917d.do                                                                                                    | Réclamation créée le 20/01/2021 13:56:07 par M 1029001HX Auhudfinnbfejxl.<br>Réclamation modifiée le 20/01/2021 15:05:08 par M 1029001HX Auhudfinnbfejxl.<br>Réclamation transmise le 20/01/2021 15:05:06 par M 1029001HX Auhudfinnbfejxl. |
|                                                                                                    | Vous pouvez consulter votre réclamation en cliquant sur le lien suivant :<br>https://impots-v.qualif.gnc/sel/private/mail/dossier/1029001/declaration/consult/3403a88f-133b-41e1-<br>a608-dd75c4c7917d.do                                  |
| Cordialement,<br>La direction des services fiscaux                                                                                                    | Cordialement,<br>La direction des services fiscaux                                                                                                    |

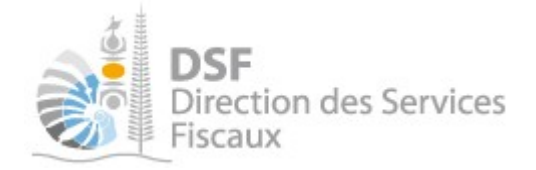

Autre notices

Il existe plusieurs notices pour vous guider comme par exemple :

- Créer mon compte personnel
- S'abonner au téléservice « Vos démarches fiscales en ligne »
- Activer les démarches fiscales en ligne pour votre société
- Gérer mon compte personnel
- Effectuer une démarche fiscale en ligne pour un tiers
- Déléguer des services

Toutes ces notices sont disponibles sur la page d'accueil de <u>https://www.impots.nc</u> dans la rubrique « Notices » (menu bleu à gauche).